## Web EOC – One Task Training

How To Log In

Step 1: Go to login.juvare.com

## Step 2: Click the Red Sign-In button

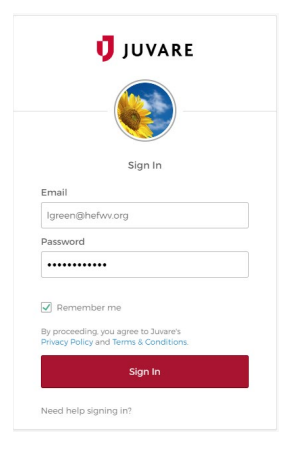

Step 3: You will see a page with Juvare Apps on it. Click on WebEOC WVHCC

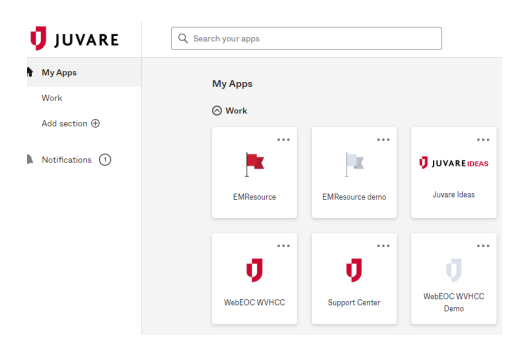

Step 4: You will now need to choose your position from the drop-down menu and choose the incident you want to log in to using the drop-down menu. Click the blue Continue button.

| Select   | Position and Incident |
|----------|-----------------------|
| Position |                       |
| State (  | Coordinator -         |
| Essent   | ial Training 🔹        |
|          | Cancel Continue       |

Step 5: Enter your name, location (you can enter your city here or your facility name), your phone number including the 1 and you may or may not want to enter a comment. Click the blue continue button.

| JUVARE WebEOC                |
|------------------------------|
| Additional Login Information |
| Name 🌲                       |
| Lisa Green                   |
| Location                     |
| West Virginia                |
| Phone Number                 |
| <b>■</b> +1 ▼ 304-206-1170   |
| Comments                     |
|                              |
|                              |
| Cancel Continue              |

## Step 6: You made it. You are now on the WebEOC Home page.

| WebEOC   Ig                                               | reen@hefwv.org                                                           | State Coordinator+                                                                                   | Essential Training-   | Log Out     | × (     | •      | 0    |  |
|-----------------------------------------------------------|--------------------------------------------------------------------------|----------------------------------------------------------------------------------------------------|-----------------------|-------------|---------|--------|------|--|
| ≡• <                                                      | *                                                                        |                                                                                                    |                       |             |         |        |      |  |
|                                                           | No                                                                       | Notifications                                                                                        |                       |             |         |        |      |  |
|                                                           | s                                                                        | System-wide Message                                                                                  |                       |             |         |        |      |  |
|                                                           | Welcome to West Virginia's Web EOC for event management and situation av |                                                                                                    |                       |             |         |        |      |  |
|                                                           | T                                                                        | This system is available to all WV Healthcare Coalition Members.                                     |                       |             |         |        |      |  |
| -                                                         | • <u>G</u>                                                               | etting Started                                                                                       |                       |             |         |        |      |  |
|                                                           | In                                                                       | this beginning phase                                                                                 | e of learning a new s | system, bec | come fa | miliar | with |  |
|                                                           | 1. How to view and edit your personal contact information                |                                                                                                    |                       |             |         |        |      |  |
| igreen@ne                                                 | erwv.org                                                                 | 2. How to follow an                                                                                  | d post in an event    |             |         |        |      |  |
| West Virginia<br>Healthcare Coalitions<br>NORTH and SOUTH | oalitions<br>SOUTH                                                       | <ul> <li>a. How to report your facility status</li> <li>a. How to make a resource request</li> </ul> |                       |             |         |        |      |  |
|                                                           | Th                                                                       | There will be more features to learn later                                                           |                       |             |         |        |      |  |
|                                                           | Fo                                                                       | For help, click on the ? at the top center of this page                                              |                       |             |         |        |      |  |